## **INSTRUCCIONES DE USO DEL PROGRAMA PONY**

ELECTRONICA BUSHER'S DIVULGACIN TECNOLOGICA TEL 2027524 BOGOTA COLOMBIA E-MAIL servicio.cliente@bushers.com WWW.BUSHERS.COM

Pony es un programa diseñado para programar Dispositivos seriales como las comunmente usadas memorias seriales de referencia 24CXXX, 24 LCXXX, 24WXXX. Las aplicaciones 21524 80 principales se centran en:

-TELEVISION -DVD -VIDEOCAMARAS -VIDEOBEAM -SISTEMAS DIGITALES

El sistema sirve para programar las memorias tipo DIP de 8 Pines y aquellas SMD de montaje superficial, mediante una base especial o mediante una extensión de cables a la base del programador.

El sistema puede ser utiliado mediante el puerto paralelo o el puerto serie, en esta presentación encontrarán la versión correspondiente al puerto Paralelo, la cual tiene fuente independiente a fin de evitar sobrecargas en las salidas del puerto y evitar consecuentemente daños en la MAIN BOARD.

-El sistema consta de una fuente de 9 Volts externa

-Un Cable paralelo Macho Hembra a fin de conectar el dispositivo, o en su defecto se puede utilizar sin cable, simplemente retirando el escudo metálico ver fig 2

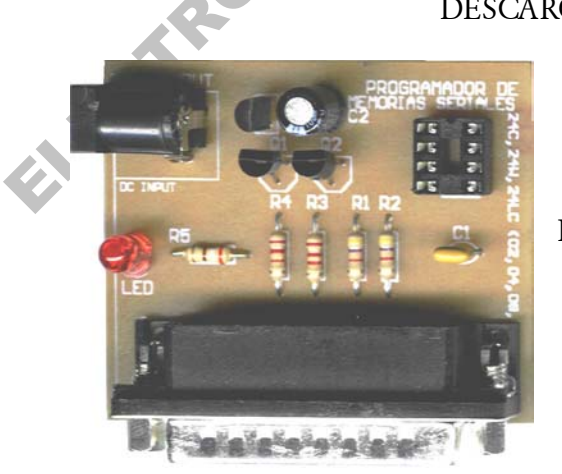

DESCARGUE EL PROGRAMA DESDE www.bushers.com y las actualizaciones de los últimos modelos.

FIG 1

- SOPORTA memorias tipo 2402, 2404, 2408, 2416 I CBus EEPROM.
- SOPORTA 2432, 2464, 2465, 24128, 24256, 24512 I CBus EEPROM.
- Auto Detecta la capacidad de cada memoria 24XX EEPROM
- Incluye Bufer de edición para ASCII y formato hexadecimal.
- Trabaja bajo sistemas operativos como Windows95, Windows98, WindowsNT y Linux.

## **INSTALACION**

#### 1.0 CREAR UN DIRECTORIO LLAMADO PONY

- 2.0 COPIAR TODOS LOS ARCHIVOS AL DIRECTORIO CREADO
- ogotacol 3.0 CREAR UN ACCESO DIRECTO AL ESCRITORIO con el fin de ejecutar el programa con solo hacer click en el ICONO

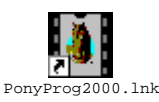

4.0 HACEL DOBLE CLICK EN EL ICONO o si desea ejecutarlo desde otro medio, debe hacer click en el archivo llamado PONYPROG el cual tiene extensión de APLICACION

Hecho lo anterior usted observara la siguiente imagen, la cual es la presentación del programa junto a sus respectivos creditos por

Claudio Lanconelli via Minardi, 10 48022 Lugo (RA) Italy

E-mail: lanconel@CS.UniBO.it http://www.cs.unibo.it/~lanconel

Después de esto, es necesario hacer click en OK, a fin de entrar en el programa FIG 2

| About PonyProg2000                                                                                                    | 1         |
|----------------------------------------------------------------------------------------------------|-----------|
| PonyProg2000 - Serial Device Programmer<br>Version 2.05a Beta Feb 24 2002                                                                                   |           |
| Copyright (C) 1997-2002 by Claudio Lanconelli<br>E-mail: lancos@libero.it<br>Download last version of PonyProg2000 at the address:<br>http://www.LancOS.com | ,0        |
| PonyProg                                                                                                    |           |
| OK Help About V lib Disable sound                                                                                                    |           |
| FIG 2                                                                                                    |           |
| PonyProg - Serial Device Programmer - [No Name]                                                                                                    | <u>حا</u> |
| Lee Lee Lee Lee Lee Lee Lee                                                                                                    |           |

Edit

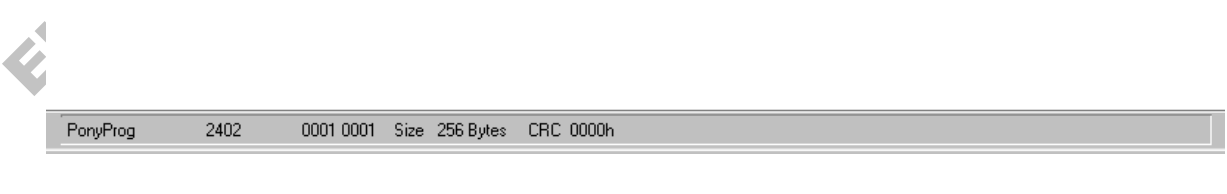

FIG 3

Note |

Una vez en el menú principal, usted observará la barra de comandos y la pantalla completa del programa. FIG 3

Es fundamental instalar el dispositivo en el puerto que correponde, para este caso vamos a asignar el puerto PARALELO y en especial el puerto LPT1. FIG 4

La manera de hacerlo es haciendo CLICK en el menú SETUP, luego seleccionando INTERFACE SETUP, a fin de configurar los parametros PARALELO Y LPT1:

|       | Interface board Setup          |                     |    |
|-------|--------------------------------|---------------------|----|
|       | I/O port setup                 |                     |    |
|       | C Serial                       | Parallel            | 00 |
|       | SI Prog API 💌                  | Easyl2C1/0 💌        | •  |
|       | C COM1 C COM3<br>C COM2 C COM4 | LPT1 O LPT3 LPT2    |    |
| FIG 4 | Select Polarity of the Contro  | Hines<br>nvert D-IN |    |
|       | Invert SCKL Ir                 | be                  |    |

Realizado lo anterior podemos dar click en probar el cual debe dar como resultado OK, indicando que el dispositivo tiene comunicación con el computador y se encuentra listo para trabajar.

### COMO LEER UNA MEMORIA?

Para leer una memoria, el dispositivo debe estar correctamente conectado, asì como la memoria en el ZOCALO y se debe dar click en la opción señalada en el circulo rojo FIG 5

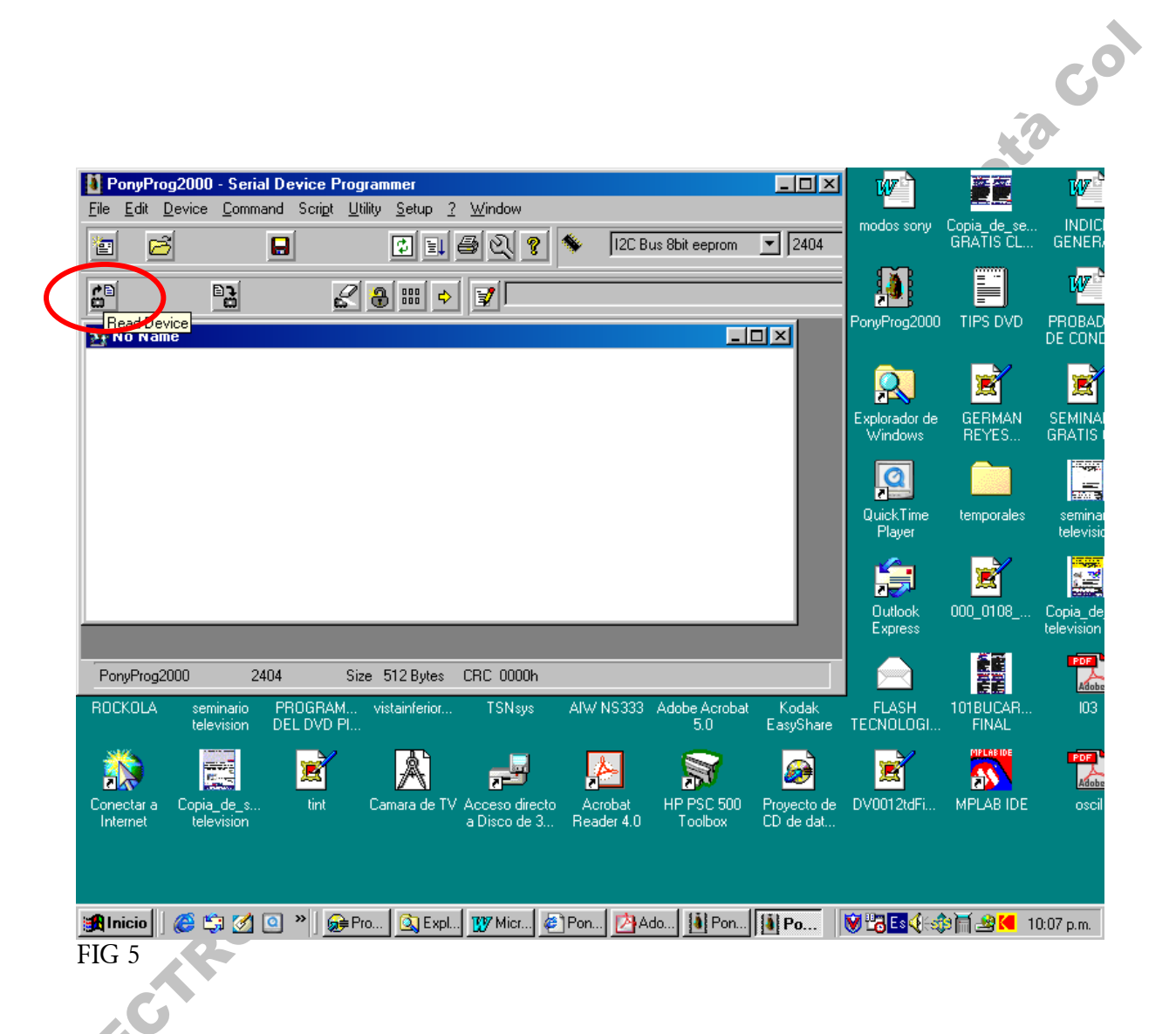

Hecho lo anterior podrá observar una pantalla como en la figura 6, la cual nos muestra en su contenido, varios datos en formato HEX, lo cual es el contenido interno de la memoria, el cual se puede salvar mediante la opción FILE- SAVE DEVICE FILE AS:

| Verial Device Programmer                                                                                                    | _ B × |
|----------------------------------------------------------------------------------------------------|-------|
| <u>File Edit Device Command Script Utility Setup ? Window</u>                                                                                                    | _ B × |
| 🔁 🖻 🔛 🚱 🔍 💡 🌾 12C Bus 8bit eeprom 💌 2408                                                                                                    |       |
|                                                                                                    |       |
| Structure to the second state of the second state of the second st |       |
| 8600090   00   1A   1F   13   39   20   39   27   -   25   27   16   20   16   80   80   80    ▲     8000910   80   80   80   1D   1E   1C   22   1F   -   22   66   35   2F   2F   28   28   28    ▲     800020   96   98   80   70   66   67   96   F   24   -   12   1C   10   90   90   90   90   90   90   90   90   90   90   90   90   90   90   90   90   90   90   90   90   90   90   90   90   90   90   90   90   90   90   90   90   90   90   90   90   90   90   90   90   90   90   90   90   90   90   90   90   90   90   90   90   90   90   90   90 </td <td></td>                                                                                                    |       |
| PonyProg2000 2408 Size 1024 Bytes CRC 15D6h                                                                                                    |       |

| Po              | onyProg 2402                              | 0001 0001 Size                      | 256 Bytes CRC 00                       | 00h                   |                       |                          |                     |                          |                      |
|-----------------|-------------------------------------------|-------------------------------------|----------------------------------------|-----------------------|-----------------------|--------------------------|---------------------|--------------------------|----------------------|
| <b>188</b>      | Inicio 🛛 🍪 🗐 💋 🕻                          | ■ »                                 | Expl 🕎 Micr 🤅                          | 🗿 Pon 🚺 🖄             | Ado 🚺 Pon             | Po                       |                     | \$≣∭ 🕸                   | 10:09 p.m.           |
| Fig 6           | •                                         |                                     |                                        |                       | 0.0                   |                          |                     |                          |                      |
|                 |                                           |                                     |                                        |                       |                       |                          |                     |                          |                      |
|                 |                                           |                                     |                                        |                       |                       | Etcare.                  |                     |                          |                      |
|                 |                                           |                                     | Adobe                                  | Adobe                 | 29                    |                          | W                   | Ē                        | Ŵ                    |
| Mil             | POINT POINT INC. TI                       | Serial Device Progr                 | ammer                                  | DOCUMENTO             | Klaski a Sira         |                          | sony                | Copia_de_se<br>GRATIS CL | INDICI<br>GENER/     |
| <b>_</b>        | <u>File E</u> dit <u>D</u> evice <u>C</u> | ommand Scri <u>p</u> t <u>U</u> til | ity <u>S</u> etup <u>? W</u> indo<br>1 | w                     |                       |                          | B                   |                          | TAZ                  |
|                 | New Window                                |                                     | 🖸 🗉 🖨 🝳                                | 9                     | I2C Bus 8bit ee       | prom 🔽                   | 2404                |                          |                      |
| docum           | Is Upen Device File<br>Open Program (FLA  | SH) File                            |                                        | 1                     |                       |                          | 32000               | HES DVD                  | DE CONE              |
| 6               | Open <u>D</u> ata (EEPRO                  | IM) File                            |                                        |                       |                       |                          |                     | 1                        |                      |
| Inter           | <u>Save Device File</u>                   | \$                                  |                                        |                       |                       | 크비스                      | lor de              | GERMAN                   | SEMINAI              |
| Expl            | o Save Program (ELA                       | SH) File As                         |                                        |                       |                       |                          | )WS                 | REYES                    | GRATIS               |
| 1               | Save Data EEPAL                           | IMIJ FILE AS                        |                                        |                       |                       |                          |                     |                          |                      |
| Papele<br>Recio | e Prin <u>t</u>                           | Cure                                |                                        |                       |                       |                          | ime<br>er           | temporales               | seminai<br>televisio |
| PDF             | <u>C</u> lose                             |                                     |                                        |                       |                       |                          |                     |                          | - Martin             |
| BA.             | A <u>Exit</u>                             |                                     |                                        |                       |                       |                          |                     | 000.0109                 |                      |
| archiv          | C DTQ 14J2FS.e2p                          |                                     |                                        |                       |                       |                          | UK<br>SS            | 000_0108                 | television           |
| PDF             |                                           |                                     | -                                      |                       |                       |                          |                     |                          | PDF                  |
| ROCK            | <u> </u>                                  |                                     |                                        |                       |                       |                          | iH .                | 101BUCAR                 | 103                  |
|                 | PonyProg2000                              | 2404 Size                           | 512 Bytes CRC 0                        | 000h                  |                       |                          | .061                | FINAL                    |                      |
|                 |                                           | A A                                 |                                        | A                     | M                     | 2                        | 2                   | <u> </u>                 | Adobe                |
| Coned           | ctara Copia_de_s<br>met television        | tint Camara d                       | e TV Acceso directo<br>a Disco de 3    | Acrobat<br>Reader 4.0 | HP PSC 500<br>Toolbox | Proyecto de<br>CD de dat | DV0012tdFi          | MPLAB IDE                | oscil                |
|                 |                                           |                                     |                                        |                       |                       |                          |                     |                          |                      |
|                 |                                           |                                     |                                        |                       |                       |                          |                     |                          |                      |
| 🏽 🔀 Ini         | cio 🛛 🍪 😂 🙆                               | » ] 😥 Proye 🔯                       | Explor                                 | 🖉 Pony                | 🛃 Adob 🚺              | Pon                      | Ø <b>23 Es ∢</b> ∈¢ | 9 <b>1 🔊 🔜</b> 🕅         | ):15 p.m.            |
| Fig 6           | .1                                        |                                     |                                        |                       |                       |                          |                     |                          |                      |

A continuación se encontrará el menú desplegado en la figura 6.2, en el cual vemos la posibilidad de salvar la memoria en un directorio deseado. La situación ideal, es salvar los archvios de acuerdo a las marcas o modelos.

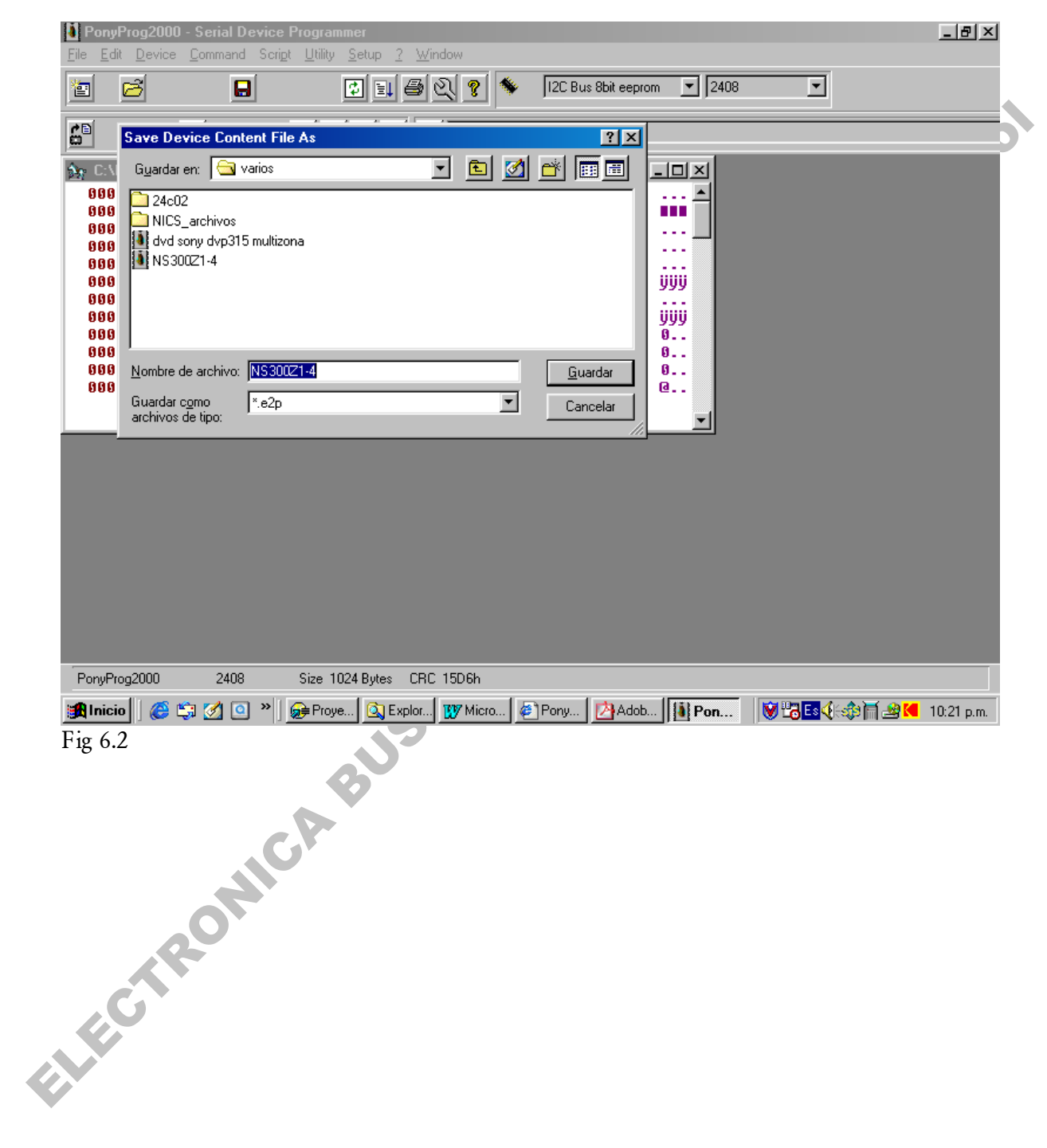

# COMO RECUPERAR UN ARCHIVO SALVADO PREVIAMENTE?

Esto debe hacerse mediante la opción FILE- OPEN DEVICE FILE fi y Luego seleccionado el archivo deseado de acuerdo a la marca y modelo. Fig 7

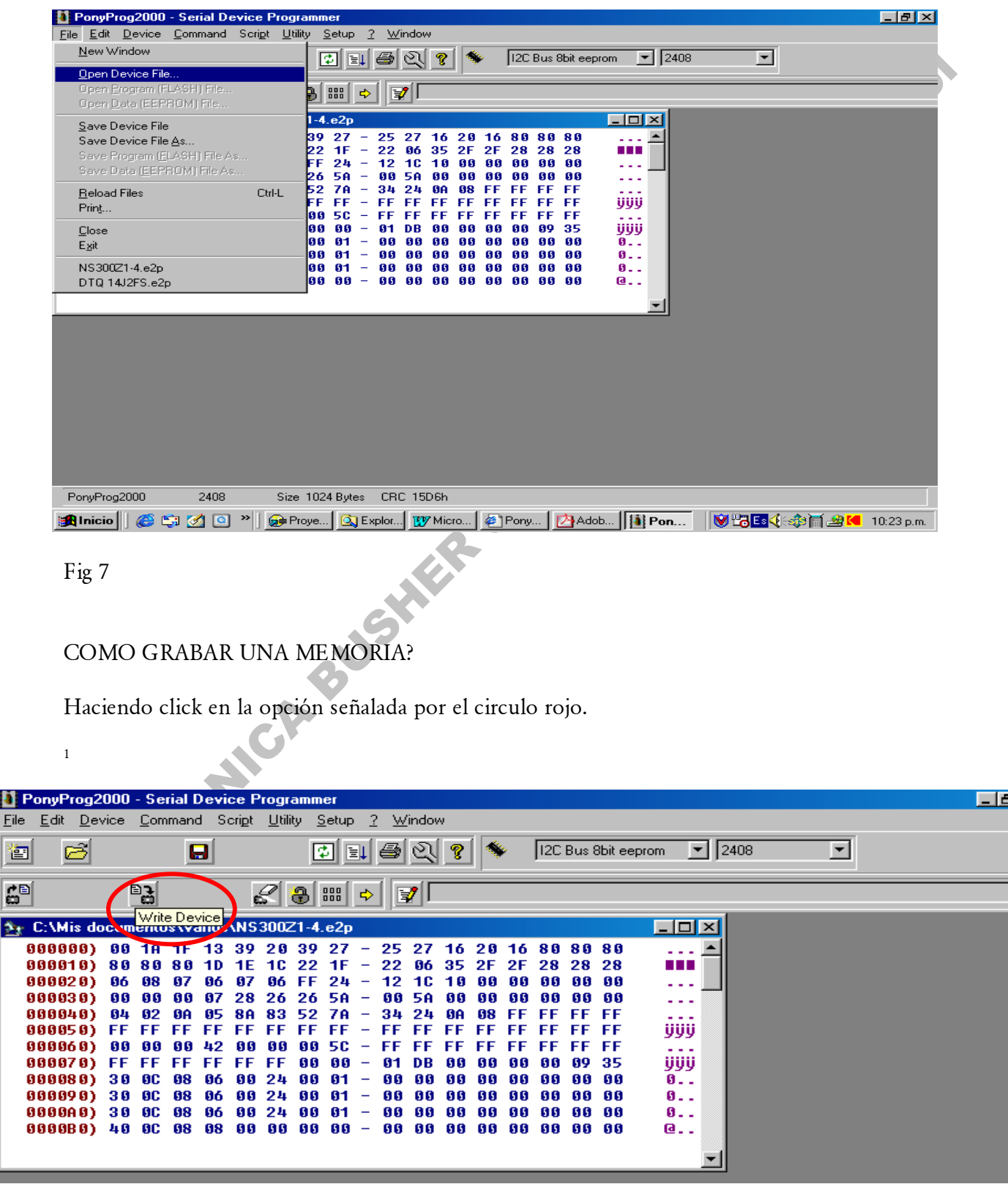

## COMO BORRAR UNA MEMORIA?

El procedimiento de borrado para una memoria, consiste en dejar cada una de las posiciones de la memoria en FF (equivalente a 1111 1111 en Binario), con lo cual se asegura que el Bit VI (Virgen) quede en 1, asegurando así que el microprocesador proceda a reprogramar la memoria en el siguiente encendido.

Nota: Al menos un 20% de Marcas no utilizan la Opción Virgen, por lo cual es fundamental en estos casos que usted reprograme la memoria directamente. Antes de colocarla.

El procedimiento de borrado del BUFER de la memoria a ser programada, consiste en:

- 1.0 Seleccionar UTILITY CLEAR BUFFER (O simplemente oprimir desde el teclado Control C).
- 2.0 Seleccionar la opción COMMAND WRITE ALL (O simplemente oprimir desde el teclado Control W).

Ver figura 10

|   |              |              |                                                                                                    |                                              |                                                            |                                        |                                        |                                              |                                        |                                                             |                                                      |                                                               |                                                                         |                                       |                                       |     |                                       |      |                                        |                                        |       | •    |    |        |      |          |          |      |       |   |      |        |
|---|--------------|--------------|----------------------------------------------------------------------------------------------------|----------------------------------------------|------------------------------------------------------------|----------------------------------------|----------------------------------------|----------------------------------------------|----------------------------------------|-------------------------------------------------------------|------------------------------------------------------|---------------------------------------------------------------|-------------------------------------------------------------------------|---------------------------------------|---------------------------------------|-----|---------------------------------------|------|----------------------------------------|----------------------------------------|-------|------|----|--------|------|----------|----------|------|-------|---|------|--------|
|   | Å,           | PonyP        | rog20                                                                                                    | 00 -                                         | Seri                                                       | ial D                                  | evi                                    | ce P                                         | rogra                                  | amm                                                         | er                                                   |                                                               |                                                                         |                                       |                                       |     |                                       |      |                                        | , i                                    |       |      |    |        |      |          |          |      |       |   | _    | 8 ×    |
| 1 | <u>F</u> ile | <u>E</u> dit | Devid                                                                                                    | се                                           | <u>C</u> omn                                               | nand                                   | I S                                    | eri <u>p</u> t                               | Utili                                  | ty S                                                        | etup                                                 | 2                                                             | <u>W</u> ine                                                            | low                                   |                                       |     |                                       |      |                                        |                                        |       |      |    |        |      |          |          |      |       |   |      |        |
|   | *            |              | 3                                                                                                    |                                              |                                                            | 6                                      | 3                                      |                                              |                                        | <u>C</u> lear<br>Fill B                                     | Buffe<br>uffer                                       | er                                                            |                                                                         | Ct                                    | 1-C                                   | -   | Γ                                     | 2C E | Bus 8                                  | 3bit e                                 | epror | n j  | •  | 24×××  | Auto |          | •        |      |       |   |      |        |
|   | 6            | i<br>No N-   |                                                                                                    | Ē                                            | 2                                                          |                                        |                                        | É                                            |                                        | <u>D</u> out<br><u>B</u> yte<br>Set S                       | ole Ba<br>Swap<br>Serial <u>N</u>                    | ink<br>)<br>Jumb                                              | er                                                                      | Cti                                   | I-N                                   |     |                                       |      |                                        |                                        |       |      |    | 1      |      |          |          |      |       |   |      |        |
|   |              |              | 99)  <br>10)  <br>20)  <br>30)  <br>30)  <br>50)  <br>50)  <br>50)  <br>70)  <br>80)  <br>90)  <br>80)  <br>80) | FF<br>FF<br>FF<br>FF<br>FF<br>FF<br>FF<br>FF | FF  <br>FF  <br>FF  <br>FF  <br>FF  <br>FF  <br>FF  <br>FF | FF<br>FF<br>FF<br>FF<br>FF<br>FF<br>FF | FF<br>FF<br>FF<br>FF<br>FF<br>FF<br>FF | FF<br>FF<br>FF<br>FF<br>FF<br>FF<br>FF<br>FF | FF<br>FF<br>FF<br>FF<br>FF<br>FF<br>FF | Seria<br>FF<br>FF<br>FF<br>FF<br>FF<br>FF<br>FF<br>FF<br>FF | Numt<br>FF<br>FF<br>FF<br>FF<br>FF<br>FF<br>FF<br>FF | ber C<br>- F<br>- F<br>- F<br>- F<br>- F<br>- F<br>- F<br>- F | onlig.<br>FFFF<br>FFFF<br>FFF<br>FFF<br>FFF<br>FFF<br>FFF<br>FFF<br>FFF | F F F F F F F F F F F F F F F F F F F | F F F F F F F F F F F F F F F F F F F |     | F F F F F F F F F F F F F F F F F F F |      | FF<br>FF<br>FF<br>FF<br>FF<br>FF<br>FF | FF<br>FF<br>FF<br>FF<br>FF<br>FF<br>FF |       |      |    |        |      |          |          |      |       |   |      |        |
|   | Po           | onyProc      | 12000                                                                                                    |                                              | 24>                                                        | ≪ Aı                                   | uto                                    |                                              | Size                                   | • 0                                                         | Bytes                                                | s C                                                           | RC                                                                      | )542F                                 |                                       |     |                                       |      |                                        |                                        |       |      |    |        |      |          |          |      |       |   |      |        |
|   | -            | Inicio       |                                                                                                    | S (***                                       |                                                            | 1 0                                    | ] »                                    |                                              | ) Ex                                   | nlor                                                        |                                                      | È Pro                                                         | ve 1                                                                    | *                                     | Core                                  | n I | W                                     | Mier | ns                                     |                                        | Ado   | he [ | 15 | Pon    |      |          | <b>.</b> | 4 Fs | ₹.    | 8 | 02:0 | 3.0.00 |
|   |              | meio         |                                                                                                    | - L                                          | ሥ 🗠                                                        |                                        |                                        |                                              | an 🚽 🗖 🖉                               | pior                                                        | 195                                                  | - 1 I Q                                                       | yo                                                                      | 100                                   | COIE                                  | ·D  | 007                                   | RUCI | 08                                     |                                        | Mao   | 00   | 12 | i ony. | •••  | <b>W</b> | -0-(     | A LO | nii C | - | 02.0 | o p.m. |

ELECTRONICA BUSHERS TO 2021524 BOOMS